# Redigere websiden

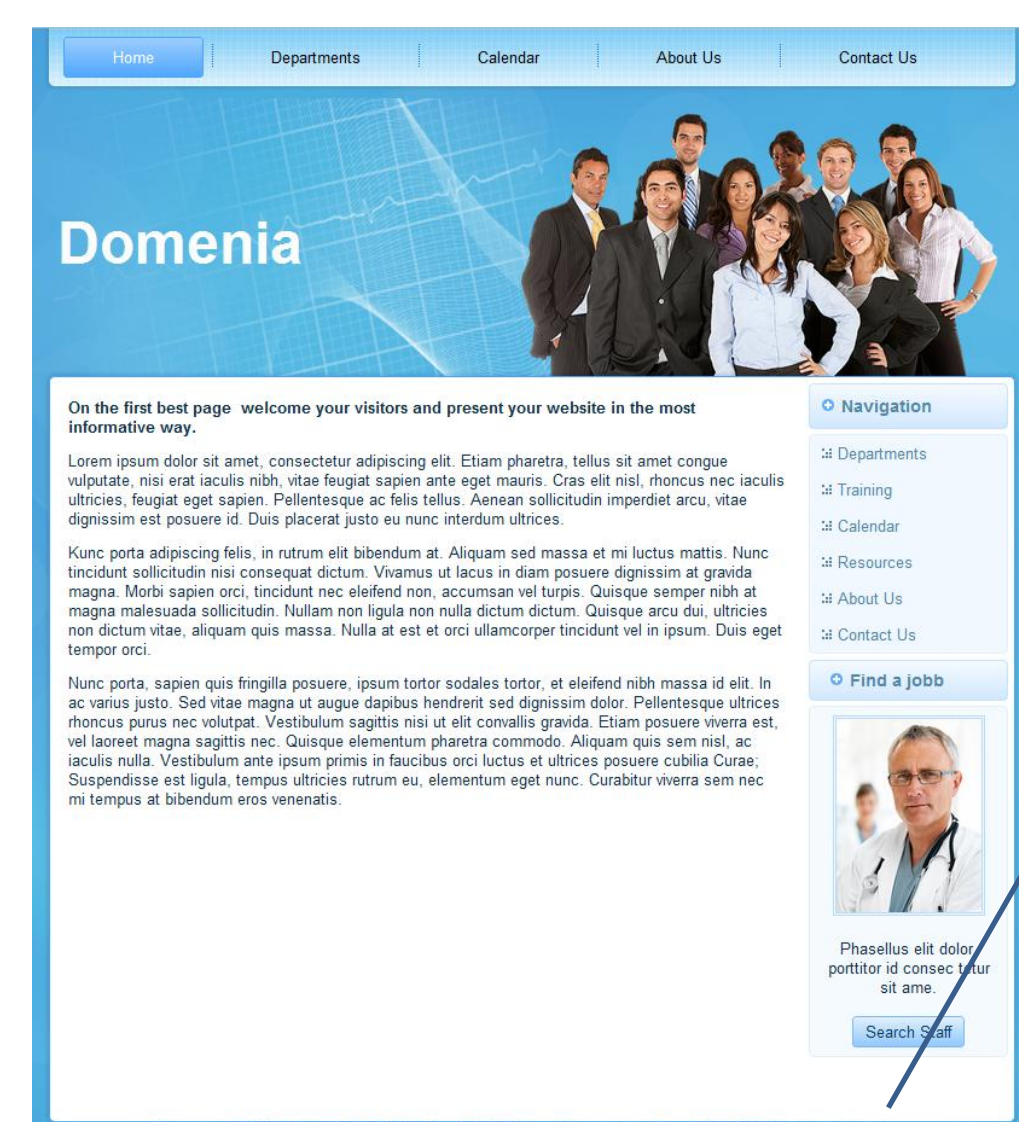

1.Trykk på logg inn

| Domenia October                                                                                                    | 2.Skriv inn<br>bruker id og<br>passord |
|----------------------------------------------------------------------------------------------------|----------------------------------------|
| User Name<br>Password<br>Remember me                                                                                              |                                        |
| <ul> <li>Forgot your password?</li> <li>Forgot your usemane?</li> <li>Don't have an account</li> <li>3.Trykk på log in</li> </ul> |                                        |

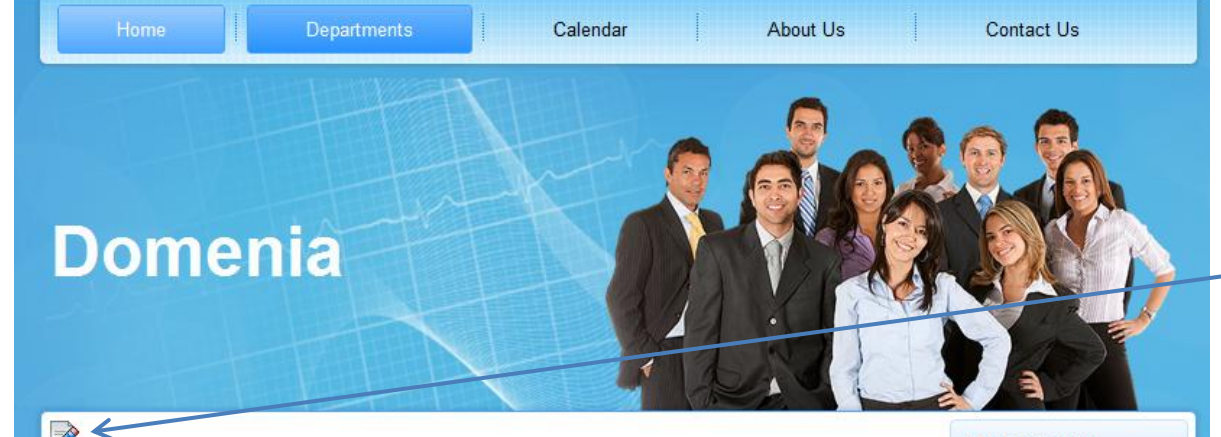

### On the first best page welcome your visitors and present your website in the most informative way.

Lorem ipsum dolor sit amet, consectetur adipiscing elit. Etiam pharetra, tellus sit amet congue vulputate, nisi erat iaculis nibh, vitae feugiat sapien ante eget mauris. Cras elit nisl, rhoncus nec iaculis ultricies, feugiat eget sapien. Pellentesque ac felis tellus. Aenean sollicitudin imperdiet arcu, vitae dignissim est posuere id. Duis placerat justo eu nunc interdum ultrices.

Kunc porta adipiscing felis, in rutrum elit bibendum at. Aliquam sed massa et mi luctus mattis. Nunc tincidunt sollicitudin nisi consequat dictum. Vivamus ut lacus in diam posuere dignissim at gravida magna. Morbi sapien orci, tincidunt nec eleifend non, accumsan vel turpis. Quisque semper nibh at magna malesuada sollicitudin. Nullam non ligula non nulla dictum dictum. Quisque arcu dui, ultricies non dictum vitae, aliquam quis massa. Nulla at est et orci ullamcorper tincidunt vel in ipsum. Duis eget tempor orci.

Nunc porta, sapien quis fringilla posuere, ipsum tortor sodales tortor, et eleifend nibh massa id elit. In ac varius justo. Sed vitae magna ut augue dapibus hendrerit sed dignissim dolor. Pellentesque ultrices rhoncus purus nec volutpat. Vestibulum sagittis nisi ut elit convallis gravida. Etiam posuere viverra est, vel laoreet magna sagittis nec. Quisque elementum pharetra commodo. Aliquam quis sem nisl, ac iaculis nulla. Vestibulum ante ipsum primis in faucibus orci luctus et ultrices posuere cubilia Curae; Suspendisse est ligula, tempus ultricies rutrum eu, elementum eget nunc. Curabitur viverra sem nec mi tempus at bibendum eros venenatis. O Navigation

::: Departments

::: Training

::: Calendar

::: Resources

::: About Us

::: Contact Us

O Admin Meny

\* Your Profile

\* Submit an Article

\* Submit a Web Link

\* logg out

#### Find a jobb

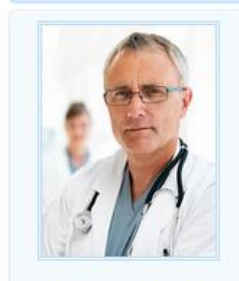

Phasellus elit dolor, porttitor id consec tetur 4. Trykk på dette ikonen for å komme til redigerings vinduet

## Domenia

### Edit an article

4

Path: div.art-layout-cell » p » span

Article 🗔 Image 😂 Page Break 🗂 Read More 🗔

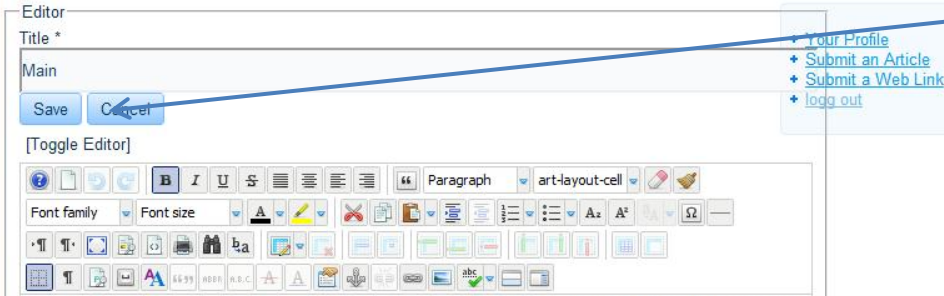

On the first best page welcome your visitors and present your website in the most informative Lorem ipsum dolor sit amet, consectetur adipiscing elit. Etiam pharetra, tellus sit amet congue vulputate, feugiat sapien ante eget mauris. Cras elit nisl, rhoncus nec iaculis ultricies, feugiat eget sapien. Pellentesqu sollicitudin imperdiet arcu, vitae dignissim est posuere id. Duis placerat justo eu nunc interdum ultrices. Kunc porta adipiscing felis, in rutrum elit bibendum at. Aliquam sed massa et mi luctus mattis. Nunc tinci consequat dictum. Vivamus ut lacus in diam posuere dignissim at gravida magna. Morbi sapien orci, tinci accumsan vel turpis. Quisque semper nibh at magna malesuada sollicitudin. Nullam non ligula non nulla d arcu dui, ultricies non dictum vitae, aliquam quis massa. Nulla at est et orci ullamcorper tincidunt vel in ip orci.

Nunc porta, sapien quis fringilla posuere, ipsum tortor sodales tortor, et eleifend nibh massa id elit. In ac magna ut augue dapibus hendrerit sed dignissim dolor. Pellentesque ultrices rhoncus purus nec volutpat. elit convallis gravida. Etiam posuere viverra est, vel laoreet magna sagittis nec. Quisque elementum phare quis sem nisl, ac iaculis nulla. Vestibulum ante ipsum primis in faucibus orci luctus et ultrices posuere cub est ligula, tempus ultricies rutrum eu, elementum eget nunc. Curabitur viverra sem nec mi tempus at biber

Words: 248

O Admin Menv

Tips: Du kan forstørre redigerings vinduet ved å holde inn venstre museknappen og dra ned

# 5.Trykk på save etter redigering

# Bilde/Galleri

| Editor<br>Title *<br>Main<br>Save Cancel<br>Toggle Editor]<br>Pont family Font size<br>On the first best page welcome your visitors and<br>Insert/Edit image<br>Lorem ipsum dolor sit amet, consectetur adipiscing conversions prawetra, tellus sit amet constitutions, vitae feugiat sapien ante eget mauris. Cras elit nisl, rhoncus nec iaculis ultricies, fe<br>fis tellus. Aenean sollicitudin imperdiet arcu, vitae dignissim est posuere id. Duis placultrices.<br>Kunc porta adipiscing felis, in rutrum elit bibendum at. Aliquam sed massa et mi luctus<br>sollicitudin nisi consequat dictum. Vivamus ut lacus in diam posuere dignissim at gravice<br>tincidunt nec eleifend non, accumsan vel turpis. Quisque semper nibh at magna malesua<br>non nulla dictum dictum. Quisque arcu dui, ultricies non dictum vitae, aliquam quis mas<br>ultancorper tincidunt vel in ipsum. Duis eget tempor orci.<br>Nunc porta, sapien quis fringilla posuere, ipsum tortor sodales tortor, et eleifend nibh may<br>vitae magna ut augue dapibus hendrerit sed dignissim dolor. Pellentesque ultrices rhoncus<br>sagittis nisi ut elit convallis gravida. Etiam posuere viverra est, vel laoreet magna sagitti<br>pharetra commodo. Aliquam quis sem nisl. ac iaculis nulla. Vestibulum ante ipsum prime<br>* metric finale pesente fead More = | Admin Meny     Your Profile     Submit an Article     Submit an Article     Submit a Web Link     logg out     informative way.     congue vulputate, nisi en eugiat eget sapien. Pelle erat justo eu nunc intero mattis. Nunc tincidunt da magna. Morbi sapien ada sollicitudin. Nullam ssa. Nulla at est et orci assa id elit. In ac varius us purus nec volutpat. V is nec. Quisque element tis in faucibus orci luct.     V Words: 248 | 6.For å sette inn<br>bilde/galleri, trykk på<br>dette ikonen |
|----------------------------------------------------------------------------------------------------|----------------------------------------------------------------------------------------------------|--------------------------------------------------------------|
|                                                                                                    |                                                                                                    |                                                              |

#### Image Manager : 2.2.4 Ω Image Rollover Advanced Properties Preview URL Alternate Text Lorem ipsum Proportional × Dimensions dolor sit amet, consetetur sadipscing elitr, sed diam Alignment --Not Set-- 👻 Clear --Not Set-nonumy eirmod tempor invidunt ut labore et dolore Equal Values Тор Margin magna aliquyam erat, sed diam voluptua. 🔲 Width Border $\overline{\mathbf{w}}$ -📮 File Browser **S** Root (2 folders, 4 files) . Folders Details a·z 🚉 Name = 💻 Root banners 🐮 🔡 banners sampledata + sampledata joomla\_black.gif F Ē joomla\_green.gif F joomla\_logo\_black.jpg **e** " powered\_by.png Show All 💌 © Refresh ✓ Insert × Cancel

### 7. Trykk på denne knappen for å laste opp

#### Domenia Image Manager : 2.2.4 Ω Image Rollover Advanced Preview Alternate Text Lorem ipsum sit amet, consetetur Upload Ω cing elitr, sed diam Alignment ny eirmod tempor nt ut labore et dolore Margin a aliquyam erat, sed voluptua. Border 📮 File Browser . 🖬 🔞 Root (2 folders, Drop files here 2 Folders 🖃 🚐 Root 🖲 🗾 banners 🖲 🔤 sampledata P Browse ↑ Upload × Close Show All ∲ Refresh 🖌 🖌 Insert 🔰 🗙 Cancel

7.Trykk på browse for å bla frem til ønsket bilde

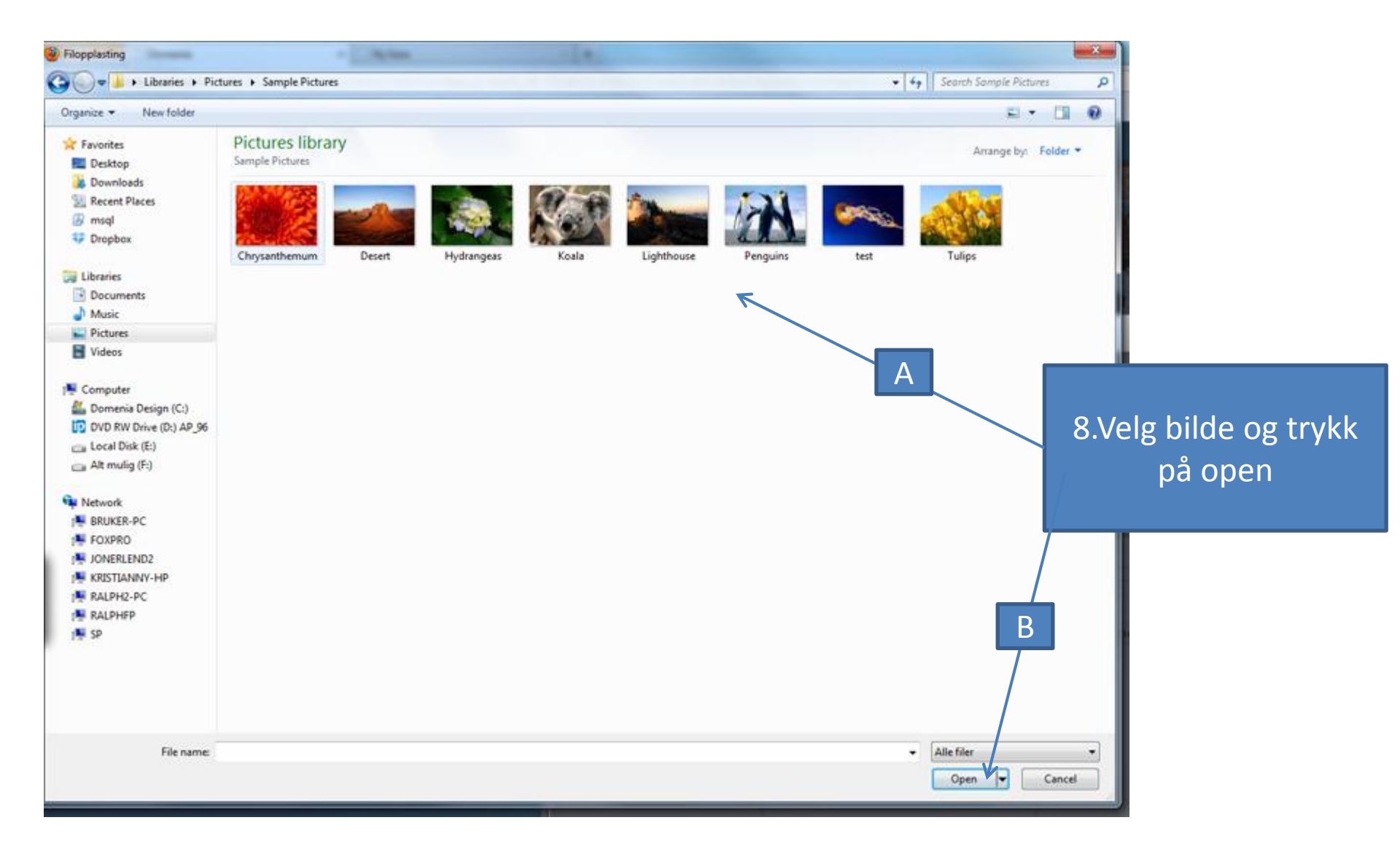

| Image Rollover Advan                                                        | iced                                                                                                    |                                               |                                                                                                    |                      |                                      |
|-----------------------------------------------------------------------------|----------------------------------------------------------------------------------------------------|-----------------------------------------------|----------------------------------------------------------------------------------------------------|----------------------|--------------------------------------|
| Properties URL images/Tulips.jpg Alternate Text Tulips Dimensions 1024 x 26 | s Ørmontional                                                                                                    |                                               | Preview                                                                                                    | um                   |                                      |
| AlignmentNot Set  Margin Top  R Border  Voith                               | Clear - Hut Self- +<br>ght Gattom Left -<br>+ 2 Style Selfit + Colour                                                                                                 | Equal Values                                  | dolor sit amet, consetet,<br>sadipscing elltr, sed diar<br>nonumy eirmod tempor<br>invidunt ut labore et dol<br>magna aliquyam erat, se<br>diam voluptua. | ir<br>n<br>ore<br>ed | 9.Marker opplast<br>bilde og trykk p |
| Root (2 folders, 5 files)                                                   |                                                                                                    |                                               |                                                                                                    | 0                    |                                      |
| Folders                                                                     | <ul> <li>Banners</li> <li>banners</li> <li>sampledata</li> <li>joomla_black.gif</li> <li>joomla_logo_black.jpg</li> <li>powered_by.png</li> <li>Tulips.jpg</li> </ul> | Tulip<br>jog F<br>Mod<br>Size<br>Dime<br>Prev | Details<br>is<br>indial 14/08/2012, 12:34<br>: 606.34 KB<br>ensions: 1024 x 768<br>News                                                                   |                      |                                      |
|                                                                             | Show All                                                                                                    |                                               |                                                                                                    |                      |                                      |

|                          | vanced       |                        |                |                                           |         |  |
|--------------------------|--------------|------------------------|----------------|-------------------------------------------|---------|--|
| roperties                |              |                        |                | Preview                                   |         |  |
| IRL images/Tulip         | i-jpg        |                        |                |                                           |         |  |
| Iternate Text Tulips     |              |                        | SCHOOL SECTION |                                           |         |  |
| imensions                | 768 Property | - mail                 |                | Loren delar sit amet                      | n ipsum |  |
| lignmentNot Set [        | Clear        | Sabe-                  |                | sadipscing elitr, sed diam                |         |  |
| largin Top               | Right 0      | attern Left            | Equal Val      | invidunt ut labore et                     | dolore  |  |
| order                    | <b>F D s</b> | vie Sillie Tel Colege  | -00000b0       | diam voluptua.                            | t, sed  |  |
|                          |              | Mite Month Performance |                |                                           |         |  |
| File Browser             |              |                        |                |                                           |         |  |
| Root ( 2 folders, 5 file | s)           |                        |                |                                           |         |  |
| Folders                  | 0 0          | Name                   | 100 40         | Details                                   |         |  |
| (III) Root               | 0            | banners                |                | Tulips                                    | ×       |  |
| 🐮 🧾 banners              | • 🔒          | sampledata             |                | Modified: 14/08/2012, 12:34               |         |  |
| 🔹 🔜 sampledata           | 9 1          | joomla_black.gif       |                | Size: 606.34 K8<br>Dimensions: 1024 x 768 | 10      |  |
|                          | 0 M          | joomla_green.gif       |                | Preview:                                  | × 1     |  |
|                          | 0 87         | powered_by.png         |                | - Shaw                                    | P       |  |
|                          |              | Tulins.ing             |                | To the second                             |         |  |
|                          | 8 P          | contraction of the     |                | APPENDIX CONTRACTOR AND ADDRESS           |         |  |
|                          | S E          |                        |                |                                           |         |  |
|                          | 2 Đ          |                        |                |                                           |         |  |
|                          | ® म्]        |                        |                |                                           |         |  |
|                          | 8 Đ          | Show all               |                |                                           |         |  |

### 10.Oppgi størrelse på bilde

| Image                                                                            | Rollover     | Advanced   |                |            |                           |           |                  |                                            |    | 11         |
|----------------------------------------------------------------------------------|--------------|------------|----------------|------------|---------------------------|-----------|------------------|--------------------------------------------|----|------------|
| Properties                                                                       |              |            |                |            |                           |           |                  | Preview                                    |    | <b>1</b> 1 |
| URL images/Tulips.jpg Alternate Text Tulips Dimensions 1024 × 768 Ø Proportional |              |            |                |            |                           |           |                  |                                            | /  |            |
|                                                                                  |              |            |                |            |                           |           |                  | 10 M 10 M                                  |    |            |
|                                                                                  |              |            |                |            |                           |           |                  | dolor sit amet consetetus                  |    |            |
| Alignment                                                                        | Not S        | et 💌 Clear |                | Sate +     |                           |           |                  | sadipscing elitr, sed diam                 |    |            |
| Margin                                                                           | Тор          | Right      | -              | Battery.   | Left                      | Equal Val | ues              | invidunt ut labore et dolore               |    |            |
| Border                                                                           | EI word      |            | 1.0-           | the fille  | Tel come                  | encontro  | -                | magna aliquyam erat, sed<br>diam voluptua. |    |            |
|                                                                                  |              |            |                |            |                           |           |                  |                                            |    |            |
| File B                                                                           | rowser       |            |                |            |                           |           |                  |                                            | _  |            |
| Root                                                                             | ( 2 folders, | 5 files)   |                |            |                           |           |                  | 5 🛋 🗧                                      | 0  |            |
|                                                                                  | Folders      |            | 0 8            | 😣 Name     |                           | 1         |                  | Details                                    |    |            |
| = 📖 Roo                                                                          | t            |            |                | banners    |                           |           | Tulips<br>ipg Fi | s<br>Ite                                   | ×  |            |
| * b                                                                              | 🗄 🔜 banners  |            | 🔲 📙 sampledata |            |                           |           | Modif            | fied: 14/08/2012, 12:34                    | -2 |            |
| · · · ·                                                                          | ampiedata    |            |                | joomla_bla | ek.gr                     |           | Dime             | nsions: 1024 x 768                         | 1  |            |
|                                                                                  |              |            | 0 4            | joomla_log | o_black.jpg               |           | Previ            | ewi                                        | ×  |            |
|                                                                                  |              |            | 0 1            | powered_by | y.png                     |           |                  |                                            | p  |            |
|                                                                                  |              |            | 2 1            | Tulips.jpg |                           |           |                  | I. KINGTS                                  | 3  |            |
|                                                                                  |              |            |                |            |                           |           |                  |                                            |    |            |
|                                                                                  |              |            |                |            |                           |           |                  |                                            |    |            |
|                                                                                  |              |            |                |            |                           |           |                  |                                            |    |            |
|                                                                                  |              |            |                | sł         | Now All                   |           |                  |                                            |    |            |
|                                                                                  |              |            |                |            | Contraction and the state |           |                  | N/a                                        |    |            |

## 11.Trykk på insert